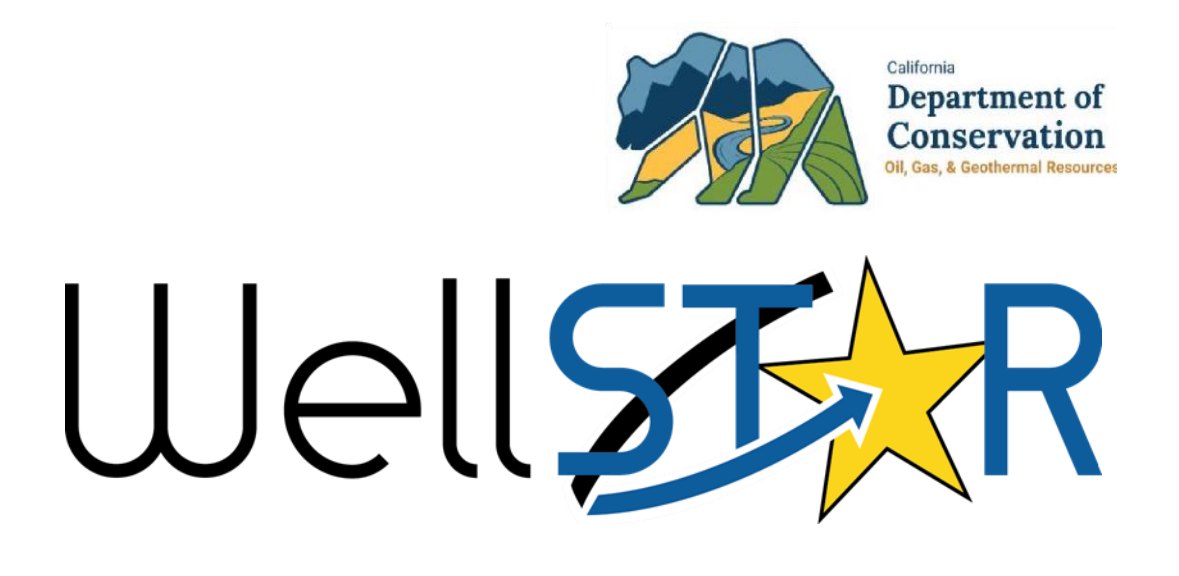

# **User Reference Guide**

Document Upload Form General Navigation

# Table of Contents

| COURSE OVERVIEW                                      |                            |
|------------------------------------------------------|----------------------------|
| Course Description                                   |                            |
| 1 UPLOAD A DOCUMENT                                  |                            |
| 1.1 Upload a document to an organization             | 4                          |
| 1.1.1 Key Points:                                    |                            |
| 1.2 Upload a document to a Facility, Well, Project ( | JIC or UGS), or Pipeline13 |
| 1.2.1 Key Points                                     |                            |
| 1.3 Review Document Upload                           |                            |
| 1.3.1 Key Points                                     |                            |
|                                                      |                            |

## **COURSE OVERVIEW**

#### **Course Description**

Upload a document to an organization, well, facility, project or pipeline.

### **1** UPLOAD A DOCUMENT

A document can be uploaded to an Organization, Well, Facility, Project, or Pipeline.

Lesson Objectives:

- Upload a document to an organization
- Upload a document to a Well, Facility, Project, or Pipeline
- Review an Uploaded Document submission

#### 1.1 Upload a document to an organization

| 7      |                  |         |                | <b>▼</b> Ad                                                                                                    | vanced Filtering | upload 3 |       |
|--------|------------------|---------|----------------|----------------------------------------------------------------------------------------------------|------------------|----------|-------|
| Form I | Name 🕇           |         | Form Category  | Purpose                                                                                                    | Version          |          | Count |
| Docum  | ent Upload       |         | DocumentUpload | Allows users to upload new<br>documents or choose existing<br>WellSTAR documents to associate to<br>Wells, Facilities, and/or Projects. | 1                |          | 24    |
| Upload | Test Results     |         | Test           | Upload results of scheduled and non-<br>scheduled Tests                                                                                 | 1                |          | 137   |
| Water  | Sample Data Subn | nission | UIC            | Online Form used to upload periodic water sample data analyses.                                                                         | 1                |          | 59    |

| Step | Action                                    | Required Fields |
|------|-------------------------------------------|-----------------|
| 1.   | Access the home screen.                   |                 |
| 2.   | Click Online Forms.                       |                 |
| 3.   | Search for Document Upload.               |                 |
| 4.   | Click the Blue Document Upload hyperlink. |                 |

| We   | R                   |             |       | Well API                                                                                                    | <u>۲</u>                                      |
|------|---------------------|-------------|-------|----------------------------------------------------------------------------------------------------|-----------------------------------------------|
| 1 45 | Explore Data        | Forms       | Tools | Марз                                                                                                    |                                               |
| On   | line Forms Docum    | nent Upload |       | L Helio Jea                                                                                                    | nette McCracken, Department of Conservation - |
| D    | ocument Up          | bload       |       |                                                                                                    | O Help                                        |
|      | Form Navigation     |             | θ     | Form Information                                                                                                    | [Hide Form Navigation]                        |
|      | 1. Form Information |             |       | This form is intended to associate documents to wells, facilities or<br>projects. It is not intended for plans, monthly/quarterly reports or<br>permits.<br>Form Name<br>Document Upload<br>Organization * | * Indicates Required Field                    |
|      |                     |             |       | Chevron U.S.A. Inc. (C5640) - Bakersfield, CA                                                                                                    | • 1                                           |
|      |                     |             |       | Description * 2                                                                                                    | 0                                             |
|      |                     |             |       | Cancel Save & Continue                                                                                                    | 16                                            |

| Step | Action                           | Required Fields |
|------|----------------------------------|-----------------|
| 1.   | Choose the <b>Organization</b> . | Organization    |
| 2.   | Enter a <b>Description</b> .     | Description     |
| 3.   | Click Save and Continue.         |                 |

| 2. Operator Information |  |
|-------------------------|--|
| 3. Document Upload      |  |
| 4. Document Association |  |
| 5. Form Submit          |  |
| 6. Confirmation         |  |
| 7. Review Comments      |  |
| 8. Review               |  |

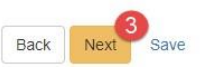

| Step | Action                           | Required Fields |
|------|----------------------------------|-----------------|
| 1.   | Review organization information. |                 |
| 2.   | Add a contact if desired.        |                 |
| 3.   | Click Next.                      |                 |

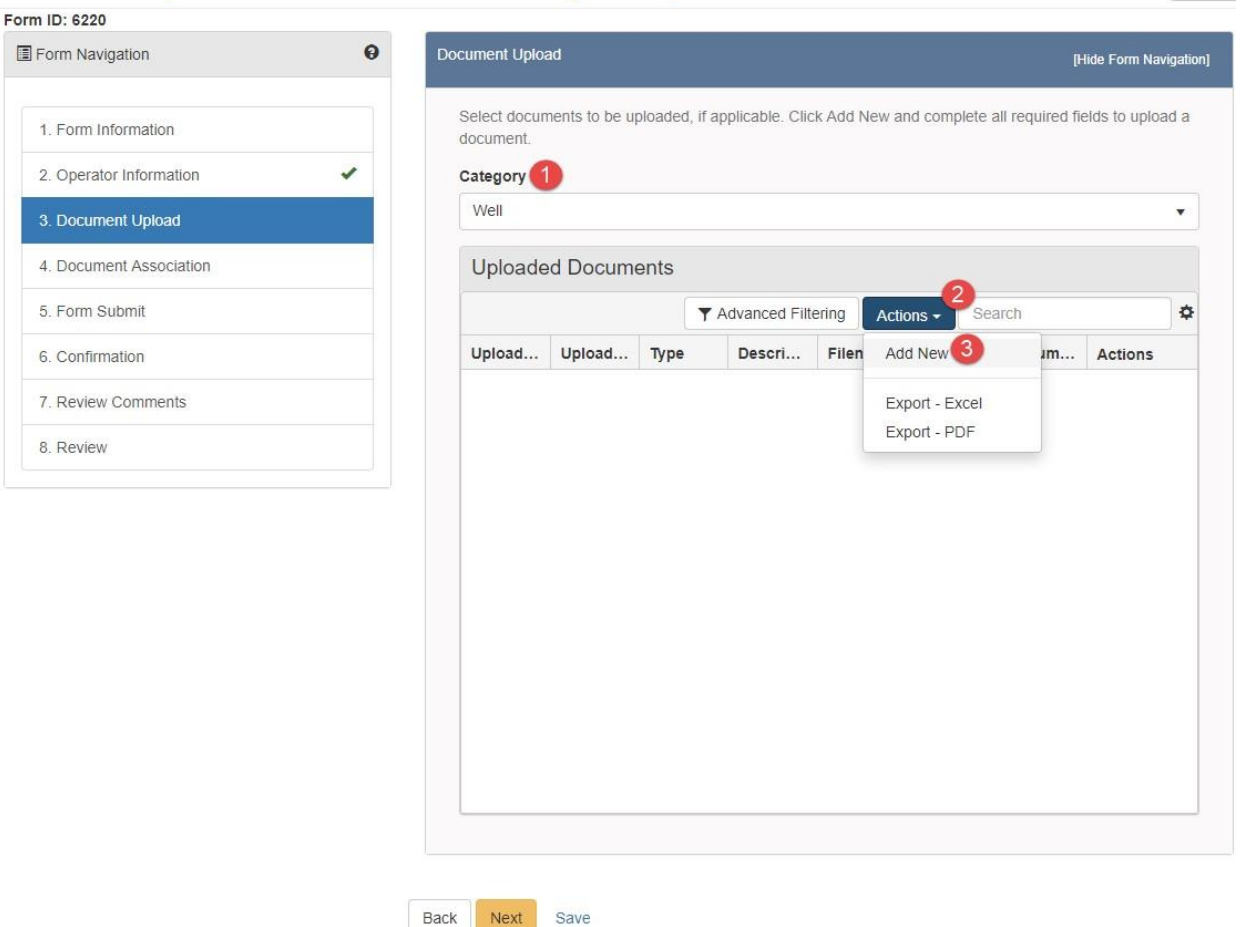

O Help

| Step | Action                                                      | Required Fields |
|------|-------------------------------------------------------------|-----------------|
| 1.   | Choose a category. This should relate to the document being | Category        |
|      | uploaded.                                                   |                 |
| 2.   | Click Actions.                                              |                 |
| 3.   | Click Add New.                                              |                 |

| Do | ocument Upload                           |                                     |            | ×       |
|----|------------------------------------------|-------------------------------------|------------|---------|
|    |                                          | Indicat                             | es Require | d Field |
| •  | Upload New Document                      | Associate Existing Well<br>Document | ISTAR      |         |
|    | Internal Only                            | Confidentiality Reque               | sted 😡     |         |
|    | Category                                 |                                     |            |         |
|    | Facility                                 |                                     | ~          |         |
| 2  | Туре •                                   |                                     |            |         |
|    |                                          |                                     | •          |         |
| 3  | Relevant Date *                          |                                     | 0          |         |
|    |                                          |                                     | ä          |         |
|    | Description *                            |                                     |            |         |
| 4  | All commente are discoverable records, o | nan to public review                |            |         |
|    | Filename                                 | pen to public review.               | 0          |         |
|    | Browse                                   |                                     |            |         |
|    |                                          |                                     |            |         |
|    |                                          |                                     | 8          |         |
|    |                                          | Ca                                  | ncel U     | pload   |

| Step | Action                                                                                                    | Required Fields |
|------|----------------------------------------------------------------------------------------------------|-----------------|
| 1.   | To associate a new document: Leave the <b>Upload New Document</b> radio option selected.                    |                 |
| 2.   | Choose a <b>Type</b> of document.                                                                           | Туре            |
| 3.   | Select a <b>Relevant Date</b> .                                                                             | Relevant Date   |
| 4.   | Enter a <b>Description</b> . This description will be attached to the document for the life of the document | Description     |
| 5.   | Click <b>Browse</b> .                                                                                       |                 |
| 6.   | Navigate to your document.                                                                                  |                 |
| 7.   | Select the document.                                                                                        |                 |
| 8.   | Click Upload.                                                                                               |                 |

| Document Upload                                   | ×                          |
|---------------------------------------------------|----------------------------|
|                                                   | * Indicates Required Field |
| Upload New Document Output Output Output Document | cisting WellSTAR           |
| Document ID *                                     |                            |
| •                                                 |                            |
| । <b>२</b> २                                      | 3                          |
| 10073 - Designation of Agent                      | Cancel Upload              |
| 10203 - Well Summary Form Snapshot                | Filename Docum             |
| 10204 - Well Summary Form Snapshot                |                            |
| 10205 - Well Summary Generic Correspondence       |                            |
| 10232 - Well Summary Form Snapshot                |                            |

| Step | Action                                                       | Required Fields |
|------|--------------------------------------------------------------|-----------------|
| 1.   | To associate an existing Document: Select Associate Existing |                 |
|      | WellSTAR Document radio option.                              |                 |
| 2.   | Find the document using the WellSTAR Document ID.            |                 |
| 3.   | Click Upload.                                                |                 |

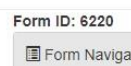

| Form Navigation         | 0 |
|-------------------------|---|
| 1. Form Information     |   |
| 2. Operator Information | 1 |
| 3. Document Upload      |   |
| 4. Document Association |   |
| 5. Form Submit          |   |
| 6. Confirmation         |   |
| 7. Review Comments      |   |
| 8. Review               |   |

|                         |                         |                      |                              |                             |          |       | Ť        |
|-------------------------|-------------------------|----------------------|------------------------------|-----------------------------|----------|-------|----------|
| Jploaded [              | Docume                  | ents                 |                              |                             |          |       |          |
|                         |                         | TA                   | dvanced Filte                | ering Acti                  | ons - Se | arch  | \$       |
| Jpload U                | Jpload                  | Туре                 | Descri                       | Filename                    | Docum    | Docum | Actions  |
| 05/01/201 Je<br>M<br>er | eanette<br>AcCrack<br>m | CEQA<br>Documen<br>t | CEQA<br>Indemnity<br>Agreeme | 01900347<br>_DATA_5<br>-16- |          | pdf   | Actions+ |

Help

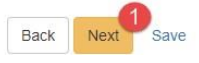

| Step | Action                                                                   | Required Fields |
|------|--------------------------------------------------------------------------|-----------------|
| 1.   | Click Next.                                                              |                 |
| 2.   | Scroll to the bottom of <b>4. Document Association</b> without selecting |                 |
|      | any Wells, Facilities, or Projects and click Next.                       |                 |
|      | Note: The document will be associated to the organization if not         |                 |
|      | Well, Facility, or Project is selected.                                  |                 |

#### Form ID: 6220

| Form Navigation         |   |
|-------------------------|---|
| 1. Form Information     |   |
| 2. Operator Information | ~ |
| 3. Document Upload      | ~ |
| 4. Document Association | - |
| 5. Form Submit          |   |
| 6. Confirmation         |   |
| 7. Review Comments      |   |
| 8. Review               |   |

| Online Form A                                                                                                    | Association                                                                          |             | 4                                 |
|----------------------------------------------------------------------------------------------------|--------------------------------------------------------------------------------------|-------------|-----------------------------------|
| Form ID                                                                                                    |                                                                                      |             |                                   |
| Form ID                                                                                                    |                                                                                      |             | Actions                           |
| T OTTI D                                                                                                    | Form Category Title                                                                  | Description | Actions                           |
|                                                                                                    |                                                                                      | 9           |                                   |
|                                                                                                    |                                                                                      |             |                                   |
|                                                                                                    |                                                                                      |             |                                   |
|                                                                                                    |                                                                                      |             |                                   |
|                                                                                                    |                                                                                      |             |                                   |
|                                                                                                    |                                                                                      |             |                                   |
|                                                                                                    |                                                                                      |             |                                   |
|                                                                                                    |                                                                                      |             |                                   |
|                                                                                                    |                                                                                      |             |                                   |
|                                                                                                    |                                                                                      |             |                                   |
|                                                                                                    |                                                                                      |             |                                   |
|                                                                                                    |                                                                                      |             |                                   |
|                                                                                                    |                                                                                      |             |                                   |
| Comments                                                                                                    |                                                                                      |             |                                   |
| Comments                                                                                                    |                                                                                      |             |                                   |
| Comments                                                                                                    |                                                                                      |             | Actions                           |
| Comments                                                                                                    |                                                                                      |             | Actions                           |
| Comments                                                                                                    | ► 20 ▼ items per page                                                                | Νοπ         | Actions<br>esults to display      |
| Comments                                                                                                    | ► 20 T items per page                                                                | Nor         | Actions<br>esults to display<br>A |
| Comments                                                                                                    | 20      Items per page scoverable records, open to public review.                    | No r        | Actions<br>esults to display<br>A |
| Comments                                                                                                    | ■ 20 	 items per page<br>scoverable records, open to public review.<br>ment          | Nor         | Actions<br>esults to display<br>A |
| Comments Comments I comments are dis Acknowledger                                                                                                    | 20  items per page scoverable records, open to public review. ment                   | Nor         | Actions<br>esults to display<br>A |
| Comments                                                                                                    |                                                                                      | Nor         | Actions<br>esults to display<br>A |
| Comments Comments I comments are dis Acknowledger Submitter Internal User Jac                                                                                                    | 20  items per page scoverable records, open to public review. ment eanette McCracken | Nor         | Actions<br>esults to display<br>A |
| Comments Comments I comments are dis Comments are dis Comments are dis Comments are dis Comments are dis Comments are dis Comments Comment | 20  Items per page scoverable records, open to public review. ment eanette McCracken | Νοτ         | Actions<br>esults to display<br>A |

Page 11

| Step | Action                          | Required Fields |
|------|---------------------------------|-----------------|
| 1.   | Another form may be associated. |                 |
| 2.   | A Comment may be added.         |                 |
| 3.   | Check the acknowledgment box.   | acknowledgment  |
|      |                                 | box             |
| 4.   | Click Submit.                   |                 |

#### 1.1.1 Key Points:

- This method will associate the document to the organization selected.
- This document will be accessible through the organization documents page after approval.

1.2 Upload a document to a Facility, Well, Project (UIC or UGS), or Pipeline.

| Home                             |                     |                                                                                                    |                 | Hel    |
|----------------------------------|---------------------|----------------------------------------------------------------------------------------------------|-----------------|--------|
| My Tasks Tasks Alerts Online For | ns Forms In Progres | s Forms Submitted                                                                                                    |                 |        |
| $\nabla$                         |                     | ▼ Adv                                                                                                    | anced Filtering | upload |
| Form Name †                      | Form Category       | Purpose                                                                                                    | Version         | Count  |
| Document Upload                  | DocumentUpload      | Allows users to upload new<br>documents or choose existing<br>WellSTAR documents to associate to<br>Wells, Facilities, and/or Projects. | 1               | 24     |
| Upload Test Results              | Test                | Upload results of scheduled and non-<br>scheduled Tests                                                                                 | 1               | 137    |
| Water Sample Data Submission     | UIC                 | Online Form used to upload periodic water sample data analyses.                                                                         | 1               | 59     |
|                                  |                     |                                                                                                    |                 |        |

| Step | Action                                    | Required Fields |
|------|-------------------------------------------|-----------------|
| 1.   | Access the home screen.                   |                 |
| 2.   | Click Online Forms.                       |                 |
| 3.   | Search for Document Upload.               |                 |
| 4.   | Click the Blue Document Upload hyperlink. |                 |

| We   | R                   |             |       | Well API                                                                                                    | <u>۲</u>                                      |
|------|---------------------|-------------|-------|----------------------------------------------------------------------------------------------------|-----------------------------------------------|
| 1 45 | Explore Data        | Forms       | Tools | Марз                                                                                                    |                                               |
| On   | line Forms Docum    | nent Upload |       | L Helio Jea                                                                                                    | nette McCracken, Department of Conservation - |
| D    | ocument Up          | bload       |       |                                                                                                    | O Help                                        |
|      | Form Navigation     |             | θ     | Form Information                                                                                                    | [Hide Form Navigation]                        |
|      | 1. Form Information |             |       | This form is intended to associate documents to wells, facilities or<br>projects. It is not intended for plans, monthly/quarterly reports or<br>permits.<br>Form Name<br>Document Upload<br>Organization * | * Indicates Required Field                    |
|      |                     |             |       | Chevron U.S.A. Inc. (C5640) - Bakersfield, CA                                                                                                    | • 1                                           |
|      |                     |             |       | Description * 2                                                                                                    | 0                                             |
|      |                     |             |       | Cancel Save & Continue                                                                                                    | 16                                            |

| Step | Action                           | Required Fields |
|------|----------------------------------|-----------------|
| 1.   | Choose the <b>Organization</b> . | Organization    |
| 2.   | Enter a <b>Description</b> .     | Description     |
| 3.   | Click Save and Continue.         |                 |

| 2. Operator Information |  |
|-------------------------|--|
| 3. Document Upload      |  |
| 4. Document Association |  |
| 5. Form Submit          |  |
| 6. Confirmation         |  |
| 7. Review Comments      |  |
| 8. Review               |  |

| 25 Camino Media<br>kersfield, CA 93311<br>ganization Primary Phone Number Ext<br>51) 412-6082<br>Contacts<br>Vame ↑ Phone Number Email Role Actions<br>Vame ↑ Phone Number Email Role Actions<br>leanette<br>AcCracken (916) 322-9768 Jeanette.McCracken@<br>conservation.ca.govx Submitter<br>Agent Intervention (661) 654-7469 nhos@chevron.comx Agent Intervention (1990) | evron U.S.A. Inc.                    | (C5640)            | Corporation                                 | anization        |                 |  |
|----------------------------------------------------------------------------------------------------|--------------------------------------|--------------------|---------------------------------------------|------------------|-----------------|--|
| ganization Primary Phone Number     Ext       Still 412-6082     Contacts       Contacts     Y Advanced Filtering       Actions ▼       Name ↑     Phone Number       Email     Role       Actions       leanette     (916) 322-9768       Jeanette.McCracken@     Submitter       Ar. Nadim Hosn     (661) 654-7469       nhos@chevron.comx     Agent                       | 25 Camino Media<br>kersfield, CA 933 | 11                 |                                             |                  |                 |  |
| Yame ↑       Phone Number       Email       Role       Actions         Ieanette       (916) 322-9768       Jeanette.McCracken@<br>conservation.ca.govx       Submitter         Ir. Nadim Hosn       (661) 654-7469       nhos@chevron.comx       Agent                                                                                                    | ganization Prima<br>61) 412-6082     | ary Phone Number   | Ext                                         |                  |                 |  |
| Yame ↑     Phone Number     Email     Role     Actions       leanette<br>McCracken     (916) 322-9768     Jeanette.McCracken@<br>conservation.ca.govx     Submitter       Mr. Nadim Hosn     (661) 654-7469     nhos@chevron.comx     Agent                                                                                                    | Contacts                             |                    |                                             |                  |                 |  |
| Name †Phone NumberEmailRoleActionsleanette<br>McCracken<br>McCracken(916) 322-9768Jeanette.McCracken<br>conservation.ca.govxSubmitterMr. Nadim Hosn(661) 654-7469nhos@chevron.comxAgent                                                                                                    |                                      |                    |                                             | Y Advanced Filte | ering Actions - |  |
| Jeanette<br>McCracken(916) 322-9768Jeanette.McCracken@<br>conservation.ca.govxSubmitterMr. Nadim Hosn(661) 654-7469nhos@chevron.comxAgent                                                                                                    | lame †                               | Phone Number Email |                                             | Role             | Actions         |  |
| vlr. Nadim Hosn (661) 654-7469 nhos@chevron.comx Agent                                                                                                    | leanette<br>//cCracken               | (916) 322-9768     | Jeanette.McCracken@<br>conservation.ca.govx | Submitter        |                 |  |
|                                                                                                    | /Ir. Nadim Hosn                      | (661) 654-7469     | nhos@chevron.comx                           | Agent            |                 |  |
|                                                                                                    |                                      |                    |                                             |                  |                 |  |
|                                                                                                    |                                      |                    |                                             |                  |                 |  |

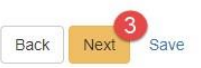

| Step | Action                           | Required Fields |
|------|----------------------------------|-----------------|
| 1.   | Review organization information. |                 |
| 2.   | Add a contact if desired.        |                 |
| 3.   | Click Next.                      |                 |

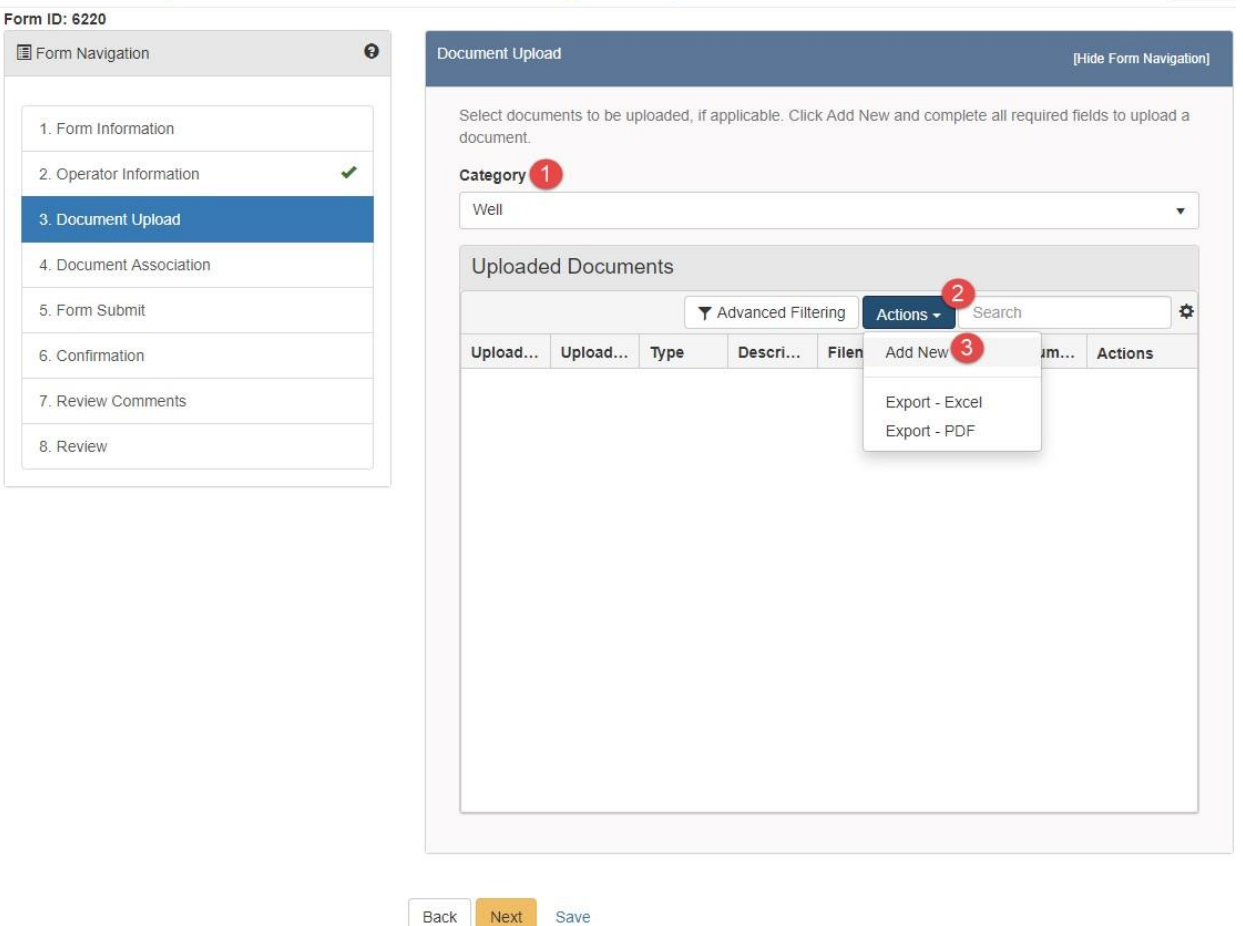

O Help

| Step | Action                                                      | Required Fields |
|------|-------------------------------------------------------------|-----------------|
| 1.   | Choose a category. This should relate to the document being | Category        |
|      | uploaded.                                                   |                 |
| 2.   | Click Actions.                                              |                 |
| 3.   | Click Add New.                                              |                 |

| Doc | cument Upload                             |                                  |            | ×           |
|-----|-------------------------------------------|----------------------------------|------------|-------------|
|     |                                           | * Ind                            | icates Req | uired Field |
| 0   | Upload New Document                       | Associate Existing V<br>Document | Weiistar   |             |
| (   | Internal Only                             | Confidentiality Rec              | quested 😡  | )           |
| -   | Category                                  |                                  |            |             |
|     | Facility                                  |                                  |            | Ŧ           |
| 2   | Type *                                    |                                  |            |             |
|     |                                           |                                  |            | •           |
| 3   | Relevant Date *                           |                                  |            | θ           |
|     |                                           |                                  |            | ä           |
| 1   | Description *                             |                                  |            |             |
| 9   |                                           |                                  |            |             |
|     | All comments are discoverable records, op | en to public review.             |            |             |
|     | Filename* 5                               |                                  |            | 0           |
|     | Browse                                    |                                  |            |             |
|     |                                           |                                  |            |             |
|     |                                           |                                  |            | 8           |
|     |                                           |                                  | Cancel     | Upload      |

| Step | Action                                                                | Required Fields |
|------|-----------------------------------------------------------------------|-----------------|
| 1.   | Leave the Upload New Document radio option selected.                  |                 |
| 2.   | Choose a <b>Type</b> of document.                                     | Туре            |
| 3.   | Select a <b>Relevant Date</b> .                                       | Relevant Date   |
| 4.   | Enter a <b>Description</b> . This description will be attached to the | Description     |
|      | document for the life of the document.                                |                 |
| 5.   | Click <b>Browse</b> .                                                 |                 |
| 6.   | Navigate to your document.                                            |                 |
| 7.   | Select the document.                                                  |                 |
| 8.   | Click Upload.                                                         |                 |

| Document Upload                                                 | ×                          |
|-----------------------------------------------------------------|----------------------------|
|                                                                 | * Indicates Required Field |
| Upload New Document Outpload New Document Outpload New Document | Existing WellSTAR          |
| Document ID *                                                   |                            |
|                                                                 | •                          |
|                                                                 | ٩ (3                       |
| 10073 - Designation of Agent                                    | Cancel Upload              |
| 10203 - Well Summary Form Snapshot                              | . Filename Docum           |
| 10204 - Well Summary Form Snapshot                              |                            |
| 10205 - Well Summary Generic Correspondence                     |                            |
| 10232 - Well Summary Form Snapshot                              | •                          |

| Step | Action                                                       | Required Fields |
|------|--------------------------------------------------------------|-----------------|
| 1.   | To associate an existing Document: Select Associate Existing |                 |
|      | WellSTAR Document radio option.                              |                 |
| 2.   | Find the document using the WellSTAR Document ID.            |                 |
| 3.   | Click Upload.                                                |                 |

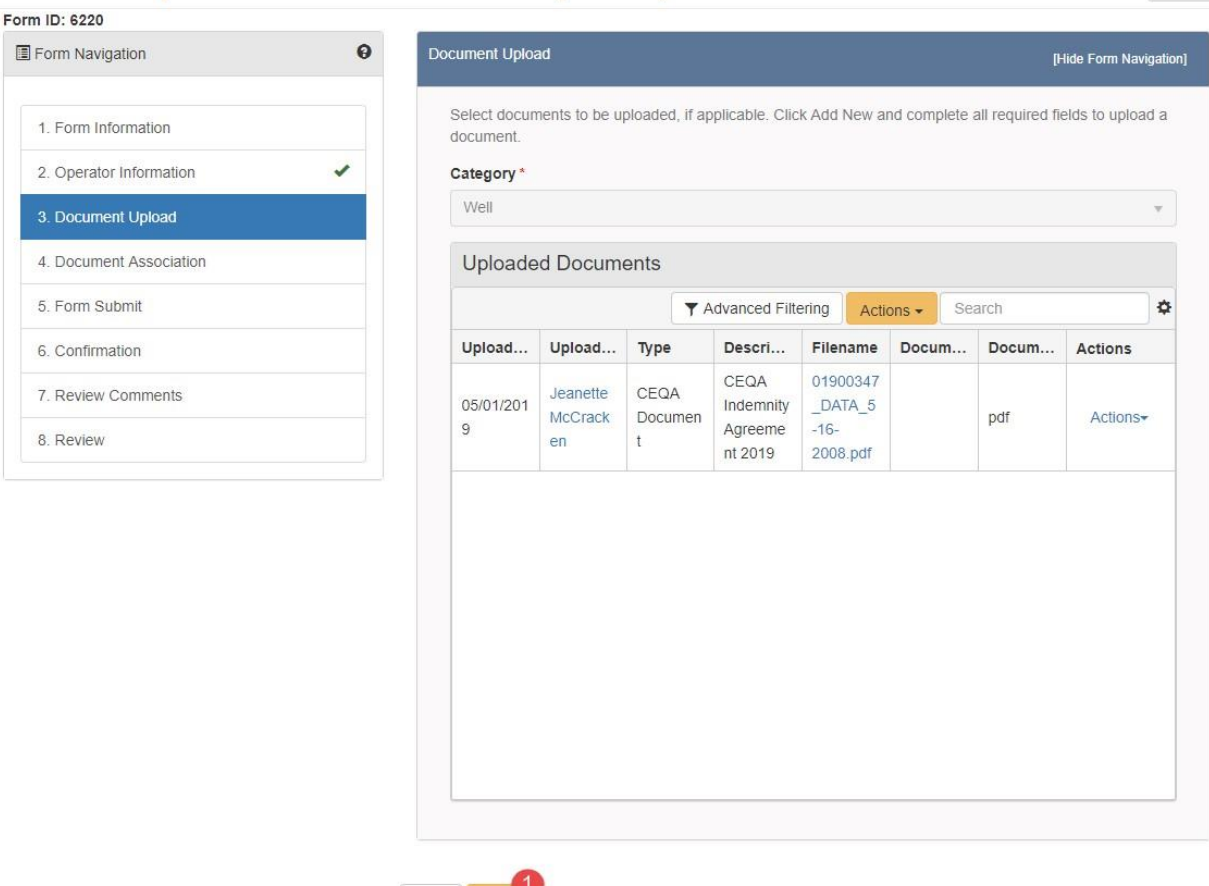

**O** Help

| Step | Action      | Required Fields |
|------|-------------|-----------------|
| 1.   | Click Next. |                 |

Save

Back Next

| Selec | t Project    |            |                |        |              |            |           |               |            |            |            |                |    |
|-------|--------------|------------|----------------|--------|--------------|------------|-----------|---------------|------------|------------|------------|----------------|----|
|       |              |            | Ţ              | dvan   | ced F        | Filtering  |           | Actio         | ns 🖣       | , Sear     | ch         | 1              | \$ |
|       | Project II   | <b>D</b> † | Туре           |        |              | Field      |           |               |            | County     |            | Status         |    |
|       | 05406001     |            | Water I        | Dispos | sal          | Bever      | rly Hi    | lls           |            | Los Ange   | es         | Terminated     |    |
|       | 12200004     | ļ          | Water I        | Dispos | sal          | Casm       | nalia     |               |            | Santa Bar  | bara       | Terminated     |    |
|       | 12806007     | ,          | Water I        | Dispos | sal          | Cat Canyon |           |               | Santa Bar  | bara       | Terminated |                |    |
| 2     | 12815017     | ,          | Water Disposal |        | Cat Canyon   |            |           | Santa Bar     | bara       | Terminated |            |                |    |
|       | 12815019     | )          | Water Disposal |        | Cat Canyon   |            |           | Santa Bar     | bara       | Terminated |            |                |    |
|       | 12821018     | }          | Water Disposal |        | Cat Canyon   |            |           | Santa Barbara |            | Terminated |            |                |    |
|       | 12821019     | )          | Water Disposal |        | Cat Canyon   |            |           | Santa Barbara |            | Canceled   |            |                |    |
|       | 12821020     | )          | Water Disposal |        | Cat Canyon   |            |           | Santa Barbara |            | Terminated |            |                |    |
|       | 12821021     |            | Water Disposal |        | Cat Canyon S |            | Santa Bar | bara          | Terminated |            |            |                |    |
|       | 12821022     | 2          | Water I        | Dispos | sal          | Cat C      | anyo      | n             |            | Santa Bar  | bara       | Terminated     |    |
|       |              |            |                |        |              |            |           |               |            |            |            |                |    |
| H     | ▲ 1          | 2          | 3 4            | 5      | 6            | 7          | 8         | 9             | 10         | >          | M          |                |    |
|       | 10 🔻 i       | items p    | er page        |        |              |            |           |               |            | Viewing 1  | - 10 fro   | om 177 results | Ċ  |
|       |              |            |                |        |              |            | _         | _             |            |            |            |                |    |
|       |              |            |                |        | 3            | ×          | ^         |               |            |            |            |                |    |
| Assoc | ciated Proje | ct         |                |        |              |            |           |               |            |            |            |                |    |
|       |              |            |                | dyan   | cod E        | iltoring   |           | A oti a       |            | Sear       | °h         |                | *  |
|       | Project I    |            | Tre            | uvan   | Leu r        | Field      |           | 4000          |            | County     | 21         | Status         |    |
|       | FIDJect IL   |            | lype           |        |              | Field      |           |               |            | LUUIIIV    |            | 314105         |    |

| Step | Action                                                           | Required Fields |
|------|------------------------------------------------------------------|-----------------|
| 1.   | Search for the Well, Facility, Project, or Pipeline the document |                 |
|      | should be associated to.                                         |                 |

| 2. | Click the box next to the selected subject.                      |  |
|----|------------------------------------------------------------------|--|
| 3. | Use the down arrow to move the subject into the associated lower |  |
|    | grid.                                                            |  |
| 4. | Click Next.                                                      |  |

#### Form ID: 6220

| Form Navigation         |   |
|-------------------------|---|
| 1. Form Information     |   |
| 2. Operator Information | ~ |
| 3. Document Upload      | ~ |
| 4. Document Association | - |
| 5. Form Submit          |   |
| 6. Confirmation         |   |
| 7. Review Comments      |   |
| 8. Review               |   |

| ssociate related o                                                                                                    | online form submissions to this submission b                                | y entering the Form ID | or Form Descrip              |
|----------------------------------------------------------------------------------------------------|-----------------------------------------------------------------------------|------------------------|------------------------------|
| Online Form                                                                                                    | Association                                                                 |                        |                              |
|                                                                                                    |                                                                             |                        | Actions -                    |
| Form ID                                                                                                    | Form Catagony Title                                                         | Description            | Actions                      |
|                                                                                                    |                                                                             |                        |                              |
|                                                                                                    |                                                                             |                        |                              |
| <u> </u>                                                                                                    |                                                                             |                        |                              |
| Comments                                                                                                    |                                                                             |                        |                              |
| Comments                                                                                                    |                                                                             |                        | Action                       |
| K 4 0                                                                                                    | ▶ ► 20 ▼ items per page                                                     | No I                   | Action                       |
| K ( 0                                                                                                    | ► ► 20 ▼ Items per page                                                     | No t                   | Action<br>esults to display  |
| Comments                                                                                                    |                                                                             | No t                   | Action:<br>esults to display |
| Comments                                                                                                    |                                                                             | No I                   | esults to display            |
| Comments      Comments      Comments are of      Acknowledge      Submitter                                                                                                    | 20      Items per page  discoverable records, open to public review.  ement | No 1                   | Action<br>esults to display  |
|                                                                                                    |                                                                             | No                     | esults to display            |
|                                                                                                    |                                                                             | No 1                   | Action<br>esults to display  |
| Comments  Comments  Comm  |                                                                             | No I                   | esults to display            |
| Comments  Comments  Comme |                                                                             | No r                   | Action<br>esults to display  |
|                                                                                                    |                                                                             | No 1                   | esults to display            |

Page 22

| Step | Action                          | Required Fields |
|------|---------------------------------|-----------------|
| 5.   | Another form may be associated. |                 |
| 6.   | A Comment may be added.         |                 |
| 7.   | Check the acknowledgment box.   | acknowledgment  |
|      |                                 | box             |
| 8.   | Click Submit.                   |                 |

#### 1.2.1 Key Points

- The document will be stored on the documents grid for each subject specified in 4. Document Association.
- If a subject is selected on 4. Document Association the document will not additionally be stored on the Organization documents page.

#### 1.3 Review Document Upload

| ell                             |                             |                |                                           |                      | Well API      | Y           |                  |         |
|---------------------------------|-----------------------------|----------------|-------------------------------------------|----------------------|---------------|-------------|------------------|---------|
| 3 Explore Data                  | Forms                       | Tools          | Maps                                      |                      |               |             |                  |         |
| Home                            |                             |                |                                           | د                    | L Hello Jeane | tte McCrack | en, Department o | of Cons |
| Home                            |                             |                |                                           |                      |               |             | G                | Help    |
| My Tasks Tasks Ale              | rts Online Forms Fo         | rms In Progres | s Forms S                                 | ubmitted             |               |             |                  |         |
| $\nabla$                        |                             |                |                                           | ▼ Advanced Filtering | Actions -     | Search      |                  | \$      |
| Task Name                       | Organization                | Status         | Workgroup                                 | Assigned To          | Due Date      | t           | Actions          |         |
| Review Organization Information | Badger Creek Ltd.           | Not Started    | Entity<br>Information<br>Change<br>Review |                      |               |             |                  | Î       |
| Review Organization Information | Angus Petroleum Corporation | Not Started    | Entity<br>Information<br>Change<br>Review |                      |               |             |                  |         |
| Review Organization Information |                             | Not Started    | Entity<br>Information<br>Change<br>Review |                      |               |             |                  |         |
|                                 |                             |                | Entity                                    |                      |               |             |                  | •       |

| Step | Action | Required |
|------|--------|----------|
|      |        | Fields   |

1.

#### Navigate to the **My Tasks** page and select the blue **Review Document Upload Submission** task. The task name will be slightly different for each review group.

|                                                                               |    |                             |                                     | 0 He                  |
|-------------------------------------------------------------------------------|----|-----------------------------|-------------------------------------|-----------------------|
| Fask Type                                                                     |    | Form                        |                                     |                       |
| System Generated                                                              |    |                             |                                     |                       |
| Fask Name                                                                     |    | Document Upload             |                                     |                       |
| Review Document Upload Submission                                             |    |                             |                                     |                       |
| Description                                                                   |    | Comments                    |                                     |                       |
| Review Document Upload Submission                                             |    |                             |                                     | Actions               |
| All comments are discoverable records, open to public review.<br>Organization |    |                             |                                     |                       |
| Andrew L. Newkirk                                                             |    |                             |                                     |                       |
| Status                                                                        |    |                             |                                     |                       |
| Not Started                                                                   | Ŧ  |                             |                                     |                       |
| Vorkgroup                                                                     |    |                             |                                     |                       |
| Well Document Review Workgroup                                                | Ŧ  |                             |                                     |                       |
| Assigned To                                                                   |    |                             |                                     |                       |
|                                                                               | Ψ. |                             |                                     |                       |
| Due Date                                                                      |    |                             |                                     |                       |
|                                                                               |    |                             |                                     |                       |
| Created Date                                                                  |    |                             |                                     |                       |
| 05/02/2019                                                                    |    |                             | 20 v items per page                 | No results to display |
| Created By                                                                    |    |                             |                                     |                       |
| leanette McCracken                                                            |    |                             |                                     | A                     |
|                                                                               |    | All comments are discoveral | ble records, open to public review. |                       |
|                                                                               |    |                             |                                     |                       |
| Close Edit                                                                    |    | Task History                |                                     |                       |
| Close Edit                                                                    |    | Task History<br>Date ↓      | Description                         |                       |

| Step | Action                                                                                  | Required<br>Fields |
|------|-----------------------------------------------------------------------------------------|--------------------|
| 1.   | Close Edit Edit                                                                         |                    |
| 2.   | Set the <b>Assigned To</b> box to your name by using the dropdown list.<br>Assigned To  | Assigned<br>To     |
|      | ▼<br>Jeanette McCracken                                                                 |                    |
|      | Note: Only people who are part of the appropriate workgroup will appear<br>on the list. |                    |

| 3. | The Status will automatically change to In Progress.<br>Status *                                                                                                    |          |
|----|----------------------------------------------------------------------------------------------------|----------|
|    | In Progress                                                                                                    |          |
|    | Note: Claiming the task and verifying that it is documented as <b>In</b><br><b>Progress</b> will ensure that multiple people do not perform the same task<br>at one time. |          |
| 4. | Set a Due Date.                                                                                                    | Due Date |
| 5. | Cancel Save                                                                                                    |          |
| 6. | Select the blue Form hyperlink to review the form.                                                                                                    |          |

O Help

## Document Upload - Andrew L. Newkirk (N1223)

| Form Navigation         | θ | Review                                                                |            |           |               |          |                 | [Hide Form Navi |
|-------------------------|---|-----------------------------------------------------------------------|------------|-----------|---------------|----------|-----------------|-----------------|
| 1. Form Information     |   |                                                                       |            |           |               |          |                 |                 |
| 2. Operator Information | ~ | Task Name                                                             | Workgro    | Assigne   | Created       | Last Up  | Review          | Actions         |
| 3. Document Upload      | - | Review         Well         Jeanette         05/02/2019         05/02 | 05/02/2019 |           | Actions       |          |                 |                 |
| 4. Document Association | ~ | Submission                                                            | Workgroup  | MCCTacken | 06.40 AM      | 08.43 AM | Update Rev      | view Status 5   |
| 5. Form Submit          |   |                                                                       |            |           |               |          | Create Sub      | Task            |
| 6. Confirmation         |   |                                                                       |            |           |               |          |                 |                 |
| 7. Review Comments      |   |                                                                       |            |           |               |          |                 |                 |
| 8. Review               |   |                                                                       |            |           |               |          |                 |                 |
|                         | _ |                                                                       |            |           |               |          |                 |                 |
|                         |   |                                                                       |            |           |               |          |                 |                 |
|                         |   |                                                                       |            |           |               |          |                 |                 |
|                         |   |                                                                       |            |           |               |          |                 |                 |
|                         |   | H 4 1                                                                 |            | 10 🔹 i    | lems per page | Vie      | wing 1 - 1 from | n 1 results 💍   |
|                         |   |                                                                       |            |           | 1 1 3         |          |                 |                 |
|                         |   |                                                                       |            |           |               |          |                 |                 |
|                         |   |                                                                       |            |           |               |          |                 |                 |
|                         |   | Death Oliver                                                          |            |           |               |          |                 |                 |
|                         |   | Back Close                                                            |            |           |               |          |                 |                 |

| Step | Action                          | Required<br>Fields |
|------|---------------------------------|--------------------|
| 1.   | Review information in the form. |                    |

Page 25

| 2. | Check if a document has been marked confidential or internal only. If<br>either box is checked, verify each selection is appropriate for that<br>document. |                                                                                                    |   |  |  |
|----|----------------------------------------------------------------------------------------------------|----------------------------------------------------------------------------------------------------|---|--|--|
|    | regulations. Contact your super                                                                                                    | rvisor for more information.                                                                               |   |  |  |
| 3. | Navigate to 8. Review.                                                                                                    |                                                                                                    |   |  |  |
| 4. | Click the Action button in row v                                                                                                    | vith the task.                                                                                             |   |  |  |
| 5. | Click Update Review Status.                                                                                                    |                                                                                                    |   |  |  |
| 6. |                                                                                                    | Update Review Status                                                                                       | × |  |  |
|    |                                                                                                    | Task Name Review Document Upload Submission Assigned To Jeanette McCracken Review Status *  Approve Deny e |   |  |  |
|    | Update the review status.                                                                                                    | On Hold<br>Return                                                                                          |   |  |  |

### 1.3.1 Key Points

• A document is not accepted into WellSTAR until the review is completed.